## 2015 年暑期社会实践申报流程教学

1.登陆社会实践网站 <u>http://202.204.193.239/(推荐始终 IE 或 360</u>浏览器, 不容易发生错误);

| 360安全浏览器 7.1                                                                                                    |                                                                                                    |                                                                                                    |                                                                           | < 菜单 📋 — 🗐 🗙            |
|----------------------------------------------------------------------------------------------------|----------------------------------------------------------------------------------------------------|----------------------------------------------------------------------------------------------------|---------------------------------------------------------------------------|-------------------------|
|                                                                                                    | Action.action                                                                                                    | 照 谷 🗸 👔                                                                                                    | ,点此搜索                                                                     | Q 🔡 * 🛞 * 🛤 * 🙀 * 🛤 * 🎘 |
| ○ 中国石油大学(北南)社会集結: ○ 中国石油大学(北南)社会集結: ○ ○ 中国石油大学(北南) | etite × ③ HEGitt#<br>③ 中国人法法大学<br>大学生                                                                                                    | × ] = 単元 中華石油大学 (北京) を )<br>学(北京)<br>社会突践指导网                                                                                                    | +                                                                         | c a<br>•                |
| 2015年社会实践活动报答起始时间                                                                                                    | 1 2 3 4 5 6<br>2 2015-06-01 ± 2015-06-10                                                                                                    | Nitpitation           9. Nitpitation           9. Nitpitation <tr< td=""><td>用户登录       費用户注册       (我受好感)</td><td></td></tr<> | 用户登录       費用户注册       (我受好感)                                             |                         |
| 😫 文件下载                                                                                                    | ▲ 最新公告                                                                                                    |                                                                                                    | 历史回眸 团队风采                                                                 |                         |
| <ul> <li>2015年中国石曲大学(北</li> <li>2015年大学生裏朝社会先、</li> <li>単合部人二下乡点就活动対視</li> <li>社会会就な会推開</li> <li>(社会会就每年前)</li> </ul>                                                                                                    | <ul> <li>→ 关于开展中国石油大学(北京)2015年</li> <li>→ 2015年微记录大赛暑期社会实践通知</li> <li>→ 关于在北京高岐深入开展記念机日战争</li> <li>&gt; 2014年微记录大赛暑期社会实践通知</li> <li>→ 2014年微记录大赛暑期社会实践通知</li> </ul> | 署期社会实践活动的预遇<br>整利/69周年暑期社会实践主                                                                                                    | □ 弘扬铁人精神 墨献们谐社会…<br>□ 心系北京 情察奥运一奥运会…<br>□ 中国石油大学(北京)赴辽可…<br>□ 精英联齐鲁,共活石油情 | ~                       |

## 2.点击右侧注册账号:

| 免费注册  |          |
|-------|----------|
| 提示:标注 | * 号为必填写项 |
| 用户名:  | gezimo   |
| 密码:   | •••••    |
| 确认密码: | •••••    |
| 所属学院: | 石油工程学院   |
|       | 立即注册     |

其中从石工学院上报的团队选择"石油工程学院"(如图中方框);

3.登陆后进入申报界面,首先阅读"申报流程",请仔细阅读标红字体:

| 360安全浏览器 7.1        | 〈 忌牟 ( 巻 一 ) □   ×                                                                                                    |
|---------------------|----------------------------------------------------------------------------------------------------|
| (⊆) ← C û ☆ ○       | http://202.204.193.239/user/main.jsp 图 營 🗸 📓 赤此授宗 🔍 😫 🕯 🐨 🖼 🕫 🖉 🖉 戻 👂                                                                                                    |
| ▷ ○ ○ 中国石油大学(北京)    |                                                                                                    |
| 中国石油大学。             | と (法) 2015年6月3日 17:06:49 (進出)                                                                                                    |
| 实践申报 🗸 🗸            | 申报高程                                                                                                    |
| 填与甲級信息<br>申撤流程 ▶    | 一、确定实践地点<br>回队可假蛋白身的实际情况自行联系实践地点。<br>二、细胞网队                                                                                                    |
| 表码管理 ✓              | 参加爆制社会或指助学生公グ居当年年辰历在社校学(10元)学生(当届毕业生获得本校保研资格的,可持续系很关证明,参加学生暑期社会实践)。<br>要求参加爆制社会实践的命气即从要由3-15人组成,数额以班级或团支部为单位组团。<br>请注意,我们还接行个人支钱。                                                                                                    |
| 日志管理 ∨ 日志列表<br>添加日志 | 三、••• 城立陵<br>1. 周上边道:各面认可5月29日~6月2日班让会走想将站村tp://202.204.193.239注册(卖名制)并在两上境写(中语石油大学(北京)学生易期社会完就回以立项登记表),做好有关内容并按何页上的撮示打<br>位立理想记录及授大材料。从基础社会选择成上下提并描写面以从成个人重任书。<br>2. 林村上楼:已经进行的上边的服则《参于6月10日之前将(中语石油大学(北京)学生基期社会实就同认立项登记录),实践给的接收证明。所有已签字的团队从员个人责任书等书面材料上交至学院团员(或其他<br>指导单位),等待车路。<br>注意 ~ 公長用金牌酒餐后6月10日,骆客实就团队对形态走伸起了作。        |
| 相片管理                | 上女王國都特議章:<br>(1) 立英語记录(使用关规则推動區等計打回、监查齐書),<br>(2) 操使单位证明(注明其其地提供它单位由是从其在以及服在方式,可以是伸展体),正式立成必须有主题地提供证明,特殊情况(如如你从在,无具体实践地)遵上交书面说明材料,否则不予审批。<br>(3) 所有已至我们能从成个人最优长,社会实践的经验和社事基础社会实践超队相关资料,供大发参考。如由问题,也可到1965下社会实践,版面通问。                                                                                                    |
| 上侍相片                | 四、回机类物品经量考试<br>1. 立项编辑过程中,各学纲可以通过社会主线网络平台对本单位所指导的实践团认进行管理,并要及时对立项信息进行结实,对不符实质绪完的内容进行传改。<br>2. 6月4日56月10日,松园委将相似立项申期团队香转,并对所有责过香转的团队子以审批,并切进确定通过立项的团队名单及受助检要数额,同时,为每支通过立项的团队会配团队会导及账户室码。<br>五. 副内会议                                                                                                    |
| 感言列表                | 6月中旬,校园委召开央组团队领队动员会议,下发有关材料,明确注意事项。<br>大、领域运动相关物品                                                                                                    |
| 总结管理 V              | 出发前,各团队到纹团装饰取基期社会失践文化论。(具体支排莆国急暑期社会失践网站的很关通知)<br>七、出征仪式<br>6月中旬,教举行中国石肉大学(北京)学生暑期社会实践出征仪式。                                                                                                    |
| 添加总结                | 八. 升展支配<br>暴弱、各団以成業計20自行学社主法地开展活动、各学院要及时对所指导的回队的主题情况进行指导,去非常地员与团队进行数据、接接主题团以安全版利用成实性。如有问题,及时与松田委联系、<br>在实践开展期间,要求各会题团以积极中中国石油大学(北京)暑暖社会线期以在(http://202.204.193.239)提交实题成果和实践经营(总经营一篇、社会实验答首体会所有成员每人一番、图片及DV素材),并<br>及时反照图以支贴信息:将股系建成或宣传规固,房石式制成规具在这就全少增达一曲新商商、同时上使全社会生规间这个人质户。<br>各团以实践规模式而同用,务。必受到估计会实规划成相学实现是实现条件无。否则和影响很分处规想。 |
|                     |                                                                                                    |
| ● 0个点评 ◎ 猜你喜欢       | ○<br>第111日 (10 日 211日 第11日 11日 11日 11日 11日 11日 11日 11日 11日                                                                                                    |

注:没有接收函的团队在筛选阶段被淘汰的几率较大,请提前与接收单位沟通,若项目很好,请于立项答辩时说明清楚有足够的实力保证项目完成。

4.填写申报信息:

| 常规信息填写     |                                     |
|------------|-------------------------------------|
| 团队名称:      | 中国石油大学(北京) 石油工程学院 V 赴延寿镇百合村 暑期社会实践团 |
| 是否有指导单位:   | ◉有 ○无                               |
| 指导单位:      | 中国石油大学(北京) 石油工程学院 🖌 🖌 🗹             |
| 是否有团队指导老师: | ◉有 ○无                               |
|            |                                     |

团队常规信息按照模板填写,自主申报项目指导老师如没有请填写辅导员信息;

| 活动中联系方式: | 联系人: | 联系电话: | 手机: |
|----------|------|-------|-----|
|          | 联系人: | 联系电话: | 手机: |

务必如实填写活动中联系人手机,并保证实践活动进行中联系人手机畅通;

| 队组  | 或情况                                         |                                                                                                    |                                                                                                    |                                                                                                    |                                                                                                    |                                      |                                                                                                    |       |                                                    |                                                                                                    |                                                                                                    |                                                                                                    |  |
|-----|---------------------------------------------|----------------------------------------------------------------------------------------------------|----------------------------------------------------------------------------------------------------|----------------------------------------------------------------------------------------------------|----------------------------------------------------------------------------------------------------|--------------------------------------|----------------------------------------------------------------------------------------------------|-------|----------------------------------------------------|----------------------------------------------------------------------------------------------------|----------------------------------------------------------------------------------------------------|----------------------------------------------------------------------------------------------------|--|
| 科生人 | 数: 4                                        | 硕                                                                                                    | 生人数: 4 博                                                                                                    | <b>士</b> 生人数: 0                                                                                                    | 领                                                                                                    | 队人数: 1                               | 指导教师人数:                                                                                                    | 1     | 道团教师人数: 1                                          |                                                                                                    |                                                                                                    |                                                                                                    |  |
| 员情况 | 兄                                           |                                                                                                    |                                                                                                    |                                                                                                    |                                                                                                    |                                      |                                                                                                    |       |                                                    |                                                                                                    |                                                                                                    |                                                                                                    |  |
| 序号  | 姓名                                          | 性别                                                                                                    | 身份证号                                                                                                    | 学院                                                                                                    | 年級                                                                                                    | 学号                                   | 住址                                                                                                    | 电话    | 手机                                                 | E-mail                                                                                                    | 身份                                                                                                    |                                                                                                    |  |
| 1   | 葛子墨                                         | 男 🗸                                                                                                    | 321088199302062856                                                                                                    | 石油工程学 🗸                                                                                                    | 研14                                                                                                    | 2014212139                           |                                                                                                    |       | 18910647502                                        | 29660@qq.com                                                                                                    | 领队                                                                                                    | ~                                                                                                    |  |
| 2   |                                             | 男 🖌                                                                                                    |                                                                                                    | 团委 🗸                                                                                                    |                                                                                                    |                                      |                                                                                                    |       |                                                    |                                                                                                    | 选择身份                                                                                                    | ~                                                                                                    |  |
| 3   |                                             | 男 🖌                                                                                                    |                                                                                                    | 团委 🗸                                                                                                    |                                                                                                    |                                      |                                                                                                    |       |                                                    |                                                                                                    | 选择身份                                                                                                    | ~                                                                                                    |  |
| 4   |                                             | 男 🖌                                                                                                    |                                                                                                    | 团委 🗸                                                                                                    |                                                                                                    |                                      |                                                                                                    |       |                                                    |                                                                                                    | 选择身份                                                                                                    | ~                                                                                                    |  |
|     | 队组/<br>科生人<br>员情》<br>序号<br>1<br>2<br>3<br>4 | N组成情况       科生人数:     4       局情况       序号     姓名       1     萬子墨       2     3       3     3       4     3 | 以自成情況         研告           除生人数:         4         研告           皮情況             第一章         姓名         性別           1         萬子重         男、マ           2          男、マ           3         男、マ         男、マ           4          男、マ | N 知成情况     科主人数: 4 荷士生人数: 4 博     日前の     日前のの     日前のの     日前のの     日前のの     日前のの     日前のの     日前のの     日前のの     日前のの     日前のの     日前のの     日前のの     日前のの     日前のの     日前のの     日前のの     日前のの     日前のの     日前のの     日前のの     日前のの     日前のの     日前のの     日前のの     日前のの     日前のの     日前のの     日前のの     日前のの     日前のの     日前のの     日前のの     日前のの | 期日の情況     研士生人数:4     博士生人数:0       日本     日本     日本       月常     住利     身份证号     学院       1     荀子星     男、ツ     321088199302062856     石油工程学 ツ       2     男、ツ     回班 ツ     回班 ツ       3     男、ツ     回班 ツ       4     男、ツ     回班 ツ | 期金成協況          →         →         → | 株主成素: 4     博士生人数: 0     物从人数: 1       時日     研士生人数: 4     博士生人数: 0     物从人数: 1       局情况      単分征号     学院     年級     学号       1     萬子星     男、ツ     321088199302062856     石油工程学、     研14     2014212139       2     男、ツ     回及     回     回及         3     男、ツ     回及          4     男、ツ     回及 | 期日成情况 | 朝史成都       第二日 第二日 第二日 第二日 第二日 第二日 第二日 第二日 第二日 第二日 | RHarking Ryanging Ryanging Rya | RH 成計 人数: 4 例士生人数: 0 例以人数: 1 指导軟师人数: 1 随起軟術人数: 1         修士       例士生人数: 4 博士生人数: 0 例以人数: 1 指导軟师人数: 1 随起軟術人数: 1         月間       注       単士生人数: 0 例以人数: 1 指导軟师人数: 1 随起軟術人数: 1         1       第子星       男 (1)       1000000000000000000000000000000000000 | ABLARKINGLY         ABLARKINGLY       ABLARKINGLY <th colsp<="" td=""></th> |  |

## 团队情况信息中请如实填写身份证信息(需要买保险);

| 活动经费 |                                                                                               |
|------|-----------------------------------------------------------------------------------------------|
| 交通费  | 车次:     K236     单价:     150     人数:     6     共计:       *(单价以火车硬座票价为准)     增加车次       交通费共计: |
| 住宿费  | 120 (元/人×天)×10 (人)4 (天)=4800.0                                                                |
| 共计   | 所有费用共计为:                                                                                      |
|      | 保存并继续编辑 提交审核 打印                                                                               |

活动经费部分为自动计算,填写后用 TAB 键切换,并在填写完后点击"保存 并继续编辑"按钮。核对信息无误后点击"打印",并将打印好的表格送至中油 大厦 301 葛子墨老师处。

5.活动过程记录:

| 日志管理 🗸 🗸                                                                                         |   |
|--------------------------------------------------------------------------------------------------|---|
| 日志列表                                                                                             |   |
| 添加日志                                                                                             |   |
| 相片管理 🗸 🗸                                                                                         |   |
| 相片列表                                                                                             | 4 |
| 上传相片                                                                                             | L |
| 感言管理 🗸 🗸                                                                                         |   |
|                                                                                                  |   |
| 感言列表                                                                                             |   |
| 感言列表<br>添加感言                                                                                     |   |
| <ul> <li>感言列表</li> <li>添加感言</li> <li>总结管理 </li> </ul>                                            |   |
| <ul> <li>感言列表</li> <li>添加感言</li> <li>总结管理 </li> <li>总结列表</li> </ul>                              |   |
| <ul> <li>感言列表</li> <li>添加感言</li> <li>总结管理 →</li> <li>总结常理</li> <li>总结列表</li> <li>添加总结</li> </ul> |   |

申请成功并通过立项的团队请在实践过程中按时记录,添加日志和相片。